# LIETOTĀJA Rokasgrāmata Uzlādes Stacijas ac

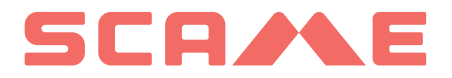

| SATURA RĀDĪTĀJS                    |    |
|------------------------------------|----|
| VISPĀRĪGA INFORMĀCIJA UN GARANTIJA | 3  |
| MONTĀŽAS INSTRUKCIJAS              | 4  |
| KABEĻU MONTĀŽAS INSTRUKCIJAS       | 5  |
| PAPILDUS INFORMĀCIJA               | 6  |
| PRODUKTA APRAKSTS                  | 8  |
| BEZMAKSAS REŽĪMS                   | 11 |
| PERSONĪGAIS REŽĪMS                 | 13 |
| TĪKLA DARBĪBA (OCPP)               | 18 |
| KLŪDAS                             | 22 |
| NÇODAS                             |    |
| KARŠU PROGRAMMĒTĀJS                | 35 |
| APKOPE UN PALĪDZĪBA                | 43 |

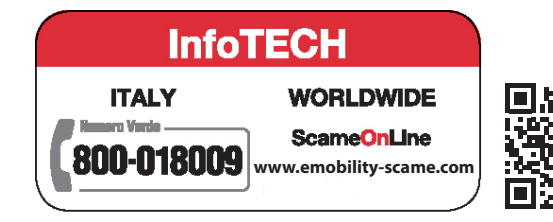

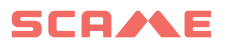

## VISPĀRĪGA INFORMĀCIJA

Scame uzlādes stacijās tiek izmantota 3 režīmu uzlādes tehnika (saskanā ar standartu IEC/EN 61851-1), kas ietver elektriskā vai hibrīda transportlīdzekla pievienošanu mainstrāvas elektrotīklam, izmantojot īpašus savienotājus (saskaņā ar standartiem IEC/EŃ 62196-1 un 2).

E-Bike uzlādes stacijas ir sadales paneli (atbilstoši standartam IEC / EN 61439-3), kas aprīkoti ar sadzīves rozetēm (atbilstoši standartam IEC 60884-1), kas paredzēti elektrisko velosipēdu uzlādēšanai ar ārēju akumulatoru lādētāju; to izmantošana uzlādēšanai 1. režīmā ir atlauta tikai tad, ja 3. uzlādes režīms nav obligāts (saskanā ar standartu IEC / EN 61851-1).

- Šajā rokasgrāmatā ir brīdinājumi un instrukcijas, kas jāievēro, uzstādot, lietojot un uzturot uzlādes staciju, un kurām jābūt pieejamām pilnvarota personāla konsultācijām.
- Stacijas uzstādīšana un palaišana kopā ar apkopes darbiem jāveic kvalificētam un īpaši pilnvarotam personālam saskanā ar spēkā esošajiem drošības standartiem, noteikumiem un tiesību aktiem.
- Stacijas ražotājs nav atbildīgs par cilvēkiem, dzīvniekiem un/vai īpašumam nodarīto kaitējumu, kas rodas no šīs rokasgrāmatas instrukciju neievērošanas.
- Tā kā uzlabošana notiek nepārtraukti, mēs paturam tiesības jebkurā laikā veikt produkta un šīs rokasgrāmatas izmainas.
- Šīs rokasgrāmatas pilnīga vai dalēja reproducēšana bez iepriekšējas Scame Parre S.p.A. piekrišanas ir aizliegta.

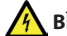

#### BĪSTAMĪBA: Elektriskās strāvas trieciena, eksplozijas vai elektrisko loku risks

- Pirms jebkuru darbību veikšanas uzlādes stacijā atvienojiet strāvu un izmantojiet piemērotus instrumentus, lai pārbaudītu, vai strāva ir atvienota visām detaļām.
- Pirms stacijas iedarbināšanas pārbaudiet, vai metāla konstrukcija ir iezemēta ar dzeltenzaļo vadītāju, un aizsargājiet elektropārvades līniju, izmantojot automātisku drošības ierīci un diferenciālo slēdzi, kas saskaņots ar iezemēšanas sistēmu.
- Pirms transportlīdzekļa pievienošanas stacijai, pārliecinieties, vai tas ir stingri nostiprināts.
- Strāvas kabeļiem, kontaktligzdām un kontaktdakšām, ko izmanto transportlīdzekļa pievienošanai, jāatbilst spēkā esošajos tiesību aktos noteiktajām drošības prasībām.
- Transportlīdzekļa savienošanai ir aizliegts izmantot pagarinātājus.
- Drošības pasākumu neievērošana var izraisīt nopietnas traumas un pat nāvi.

#### UZMANĪBU: Stacijas sabojāšanas risks

- Neaiztieciet drukātās shēmas plates un/vai izmantojiet piemērotus instrumentus, piekļūstot komponentiem/detalām, kas pakļautas elektrostatiskām izlādēm.
- Ja tas ir nepieciešams vides apstākļu dēļ, augšējā strāvas sadales panelī uzstādiet ierīces, kas aizsargā pret atmosfēras izplūdēm (piem., 2. tipa pārsprieguma ierobežotāju, Up = 1,5 kV, ln = 20 kA).
- Ja stacija ir bojāta, to nedrīkst uzstādīt vai lietot.
- Tīrīšanai izmantojiet mitru drānu vai neitrālu mazgāšanas līdzekli, kas ir saderīgs ar plastmasu.

#### GARANTIJA

Uz šajā rokasgrāmatā aprakstīto uzlādes staciju attiecas divu gadu ražotāja garantija saskaņā ar Patērētāju kodeksu (128. un turpmākie panti), kas ietver atmaksu, nepieciešamos remontdarbus vai

nomaiņu, lai novērstu ražošanas defektus, kas radušies normālas lietošanas režīmā 24 mēnešu laika periodā no produkta piegādes dienas.

 Jebkuras stacijas izmaiņas, uzstādīšana un darbības uzsākšana, kas neatbilst šajā rokasgrāmatā sniegtajām instrukcijām, izraisa garantijas anulēšanu un produkta sertifikātu anulēšanu.

## MONTĀŽAS INSTRUKCIJAS

#### UZ GRĪDAS STĀVOŠAS STACIJAS

- Uz grīdas stāvošas uzlādes stacijas tiek piegādātas jau samontētas (korpuss un pamatne).
- Korpuss tiek piestiprināts pie pamatnes, izmantojot # 4 M12 vītņotos stieņus un atbilstošas skrūves, kuras divpakāpju uzstādīšanas gadījumā var izjaukt, lai tikai pamatni varētu noenkurot uz grīdas.
- Pamatnivarnoenkurotuzgrīdas, izmantojot skavu komplektu (papildaprīkojums), kas jāiestrādā betonā, vai ar #4 dībeļiem (nav iekļauti komplektā).
- Skavu komplektā ir plāksne ar #4 M8 vītņotiem stieņiem (L = 210mm).

#### SIENAS STACIJAS

- Sienas uzlādes stacijas tiek piegādātas samontētas (pamatne un pārsegs).
- Piekļūstiet iekšējam nodalījumam, noņemot aizvaru, lai nostiprinātu staciju. Lai staciju nostiprinātu, ievērojiet norādījumus instrukciju lapā.
- Veicot urbšanu, ievērojiet izmērus instrukciju lapā (iekļauta komplektā).

#### STATŅA STACIJAS (PAPILDAPRĪKOJUMS)

- Piestipriniet statni pie grīdas, izmantojot #4 dībeļus (nav iekļauti komplektā) un piestipriniet plāksni pie statņa, izmantojot komplektācijā esošās manšetes.
- Nostipriniet staciju tāpat kā sienas stiprinājumu uz plāksnes.

#### PILNĪGAS MONTĀŽAS INSTRUKCIJAS SKATĪT INSTRUKCIJU LAPĀS (IEKĻAUTAS KOMPLEKTĀ)

#### IETEICAMS UZSTĀDĪT VIETĀS, KAS NAV PAKĻAUTAS TIEŠAI SAULES IEDARBĪBAI. IZMANTOJIET PIEMĒROTUS BALSTUS.

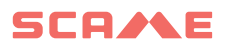

## KABEĻU MONTĀŽAS INSTRUKCIJAS

#### SISTĒMAS PRASĪBAS

- Pārbaudiet šādas elektriskās vērtības:
  - Zemējuma sistēma: TT, TN(S), TN(C),
  - Spriegums starp fāzi un fāzi (L-L): no 380 līdz 400Vac, ieskaitot
  - ◊ Spriegums starp fāzi un neitrālo punktu (L-L): no 220 līdz 230Vac, ieskaitot
  - ◊ Neitrāls zemējuma spriegums (N-PE): mazāks par 5Vac
  - ◊ Frekvence (f): 50 vai 60Hz
  - ◊ Zemes pretestība (Rt): mazāka par 50Ω
  - ◊ Kopējais harmoniskais kropļojums (THD): mazāks par 8%
- Citas vērtības var apdraudēt uzlādi.

#### JAUDAS LĪNIJA

- Stacijās ir paredzētas vietas kabeļu ievadīšanai: uzurbiet caurumus un uzstādiet kabeļu blīves, kā norādīts instrukciju lapā (iekļauta).
- Stacijās ir spaiļu bloki kabeļu savienojumiem: pievienojiet fāzes, nulles un zemējuma vadītājus, kā parādīts elektroinstalācijas shēmā (iekļauta).

#### Ja IT/NL ir piesietas stacijas bez RCBO, uzstādītājam ir ieteicams to darīt pievienojiet šunta atbrīvošanu, kas savienota ar mikrokontrollera ārējiem aizsargiem, kā norādīts izstrādājumam pievienotajā elektriskajā shēmā.

 Izveidojiet elektropārvades līniju, izmantojot slodzei piemērota šķērsgriezuma vadītājus

| Jauda (kW) | Spriegums (V) | Strāva (A) | Kabeļu<br>šķērsgriezums<br>(mm²) | Maks. garums<br>(m) |
|------------|---------------|------------|----------------------------------|---------------------|
| 3,7        | 230           | 16         | 3G4                              | 50                  |
| 7,4        | 230           | 32         | 3G6                              | 40                  |
| 11         | 400           | 16         | 5G4                              | 100                 |
| 22         | 400           | 32         | 5G6                              | 80                  |
| 44         | 400           | 63         | 5G16                             | 100                 |

Vērtības noteiktas, ņemot vērā FG7OR 0.6/1kV un <4% sprieguma kritumu

Elektrosistēmas projektētājs ir atbildīgs tikai par elektrolīnijas izmēru noteikšanu.

## PAPILDUS INFORMĀCIJA

## SCU: vadības panelis

## SW1: atsāknēšanas poga.

- Īsi nospiediet, lai restartētu staciju.
- Ilgstoša spiediena (> 20S) dēļ plate tiek atiestatīta uz noklusējuma konfigurāciju (Jums būs jāsazinās ar atbalsta dienestu).

Brīdinājums: noklusējuma konfigurācija ir jāizmanto tikai ārkārtas gadījumos un dažās versijās var nedarboties pareizi. Sākotnējā konfigurācija ir jāatjauno pēc iespējas ātrāk.

#### CN8: maksimālās pievadāmās strāvas selektors

• 0: 6A, 1: 10A, 2: 13A, 3: 16A, 4: 20A, 5: 25A, 6: 32A, 7: 40A, 8: 50A, 9: 63A

#### AB-REM: tālvadības pults kontakta iespējošana (Noklusējuma atvērts)

- Ja tas ir aizvērts, tas aptur notiekošo uzlādi vai kavē jaunu uzlādi (Transportlīdzekļa uzlāde sākas, bet tiek apturēta pēc dažām sekundēm).
- Ja tas ir atvērts, tas atsāk notiekošo uzlādi vai ļauj veikt jaunu uzlādi.

#### SBC-LAN: lokālais serveris ar OCPP protokolu (pēc izvēles)

Tālvadības ierīce

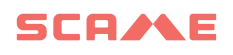

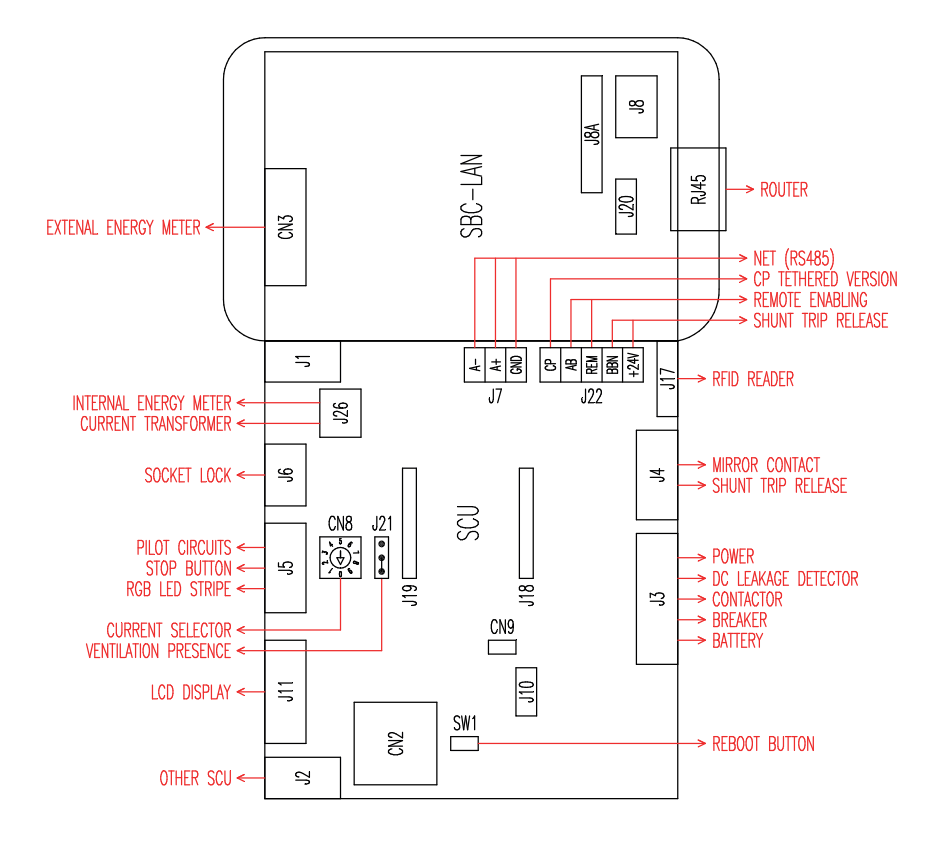

## IZSTRĀDĀJUMA APRAKSTS

Atkarībā no versijas, stacijas var aprīkot ar:

- 1. Displeju (daudzvalodu).
- 2. RFID lasītāju (Mifare Classic vai Mifare Plus).
- 3. LED (LED pāris vai RGB lente)
- 4. Poga:
- Mainīt valodu (nospiest, ja uzlādes punkts netiek izmantots).
- Patēriņa displejs (ilgi nospiest, ja uzlādes punkts netiek izmantots. Tikai ar enerģijas skaitītājiem).
- Lādēšana pārtraukta (nospiest brīvajā režīmā lādēšanas laikā).
- 5. Kontaktligzdas:
- Picoblade savienotājs ar kabeli (piemēram, 1. un 2. tips).
- Bez blokiem (piemēram, 3A tips un vācu).
- Ar kontaktdakšu bloku (piemēram, 2. tips).
- Ar kontaktdakšu bloku/aizvaru (piemēram, 3A tips, 2. tips un vācu).

#### Atkarībā no versijas stacijām var būt šādi darbības režīmi:

- BEZMAKSAS: lietotāja identifikācija nav nepieciešama.
- PERSONĀLS: nepieciešama lietotāja identifikācija.
- TĪKLS: nepieciešama lietotāja identifikācija un tālvadības pārvaldība

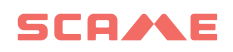

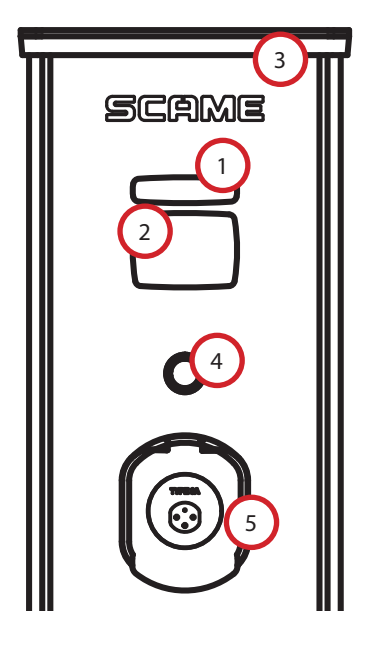

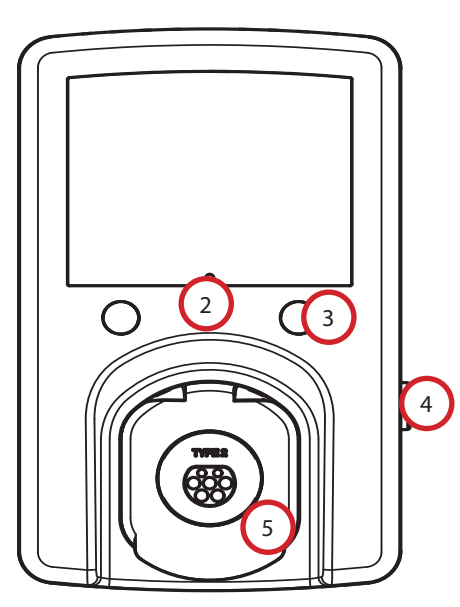

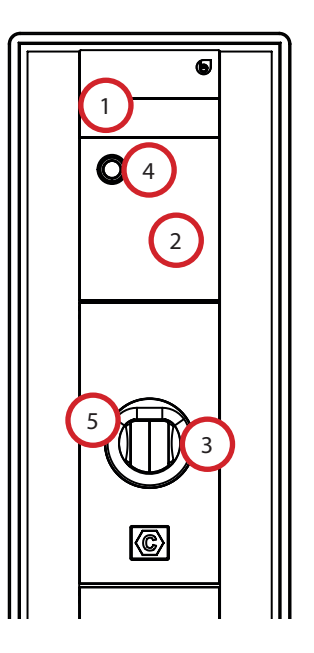

## **EKRĀNA VIZUALIZĀCIJA**

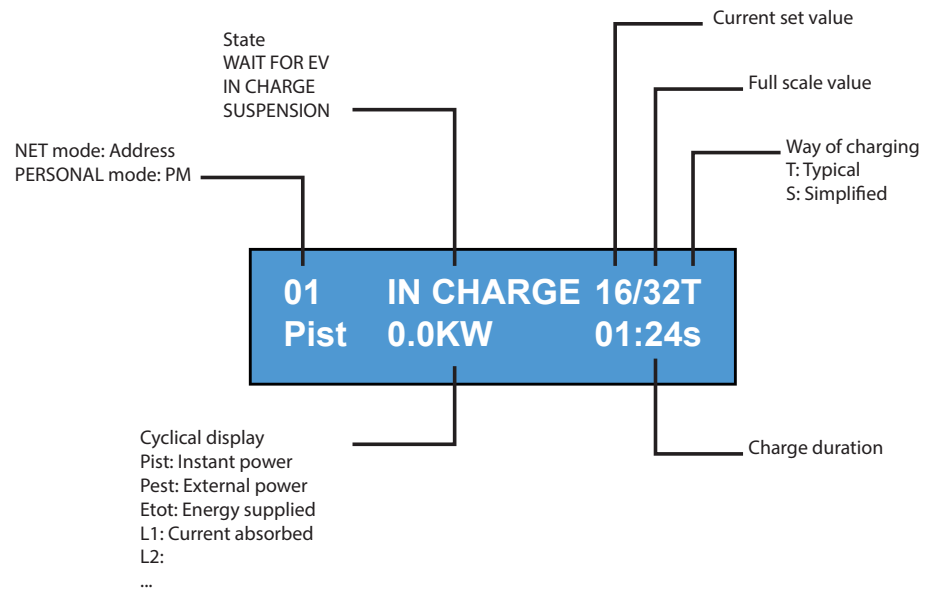

# MAINĪT DISPLEJA VALODU

## VALODAS MAIŅA

Īsi nospiežot pogu (pēc 1 minūtes atgriežas noklusējuma valoda).

# IESTATĪT NOKLUSĒJUMU VALODU

"Ilga" pogas nospiešana

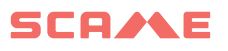

## **BEZMAKSAS REŽĪMS**

JEBKURAM PIEEJAMA STACIJA NEATZĪSTAMA

Stacijas WB, UB

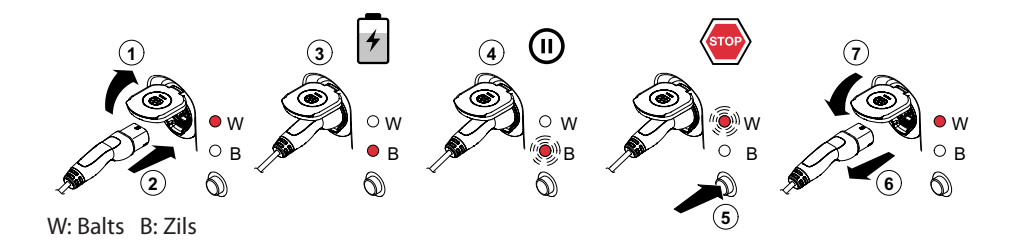

Stacijas BE-W, BE-A, BE-B, BE-K, CA, CB, WD

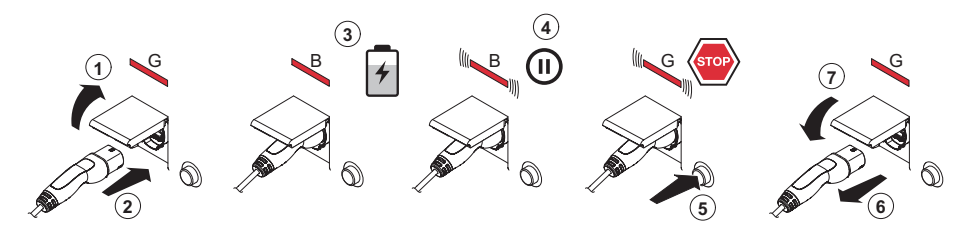

G: Zaļš B: Zils

NB: Pēc uzlādes obligāti ir jāatvieno vadu komplekts no stacijas. Lai sāktu jaunu uzlādes sesiju, no jauna pievienojiet vadu komplektu stacijai.

#### MAINĪT REŽĪMU

- Pabeigt notiekošo uzlādi
- Nospiediet un turiet apturēšanas pogu un vienlaikus uzrādiet GALVENO KARTI (sarkana) RFID lasītājam, lai mainītu režīmu
- Atkārtojiet procedūru, lai atgrieztos iepriekšējā režīmā.

| Statuss                                          | LED pāris   | RGB LED   | Displejs (ja iekļauts)                           |
|--------------------------------------------------|-------------|-----------|--------------------------------------------------|
| Stacijai nav strāvas padeves                     | × ×         | ×         | ×                                                |
| Nodrošināt stacijai strāvas<br>padevi            | × (((●)))   | ((( ● ))) | SCAME PARRE<br>(firmware release)                |
| Stacijai ir strāvas padeve                       | ○ ×         | •         | SOCKET AVAILABLE                                 |
| levietot kontaktdakšu<br>kontaktligzdā           | 0 ×         | •         | PLUG INSERTED                                    |
| Pievienot transportlīdzekli                      | × (((●)))   | ((( ● ))) | WAITING FOR EV                                   |
| Ja transportlīdzeklim ir<br>nepieciešama uzlāde  | ו           | •         | CHARGING (calibration)<br>(current)(power)(time) |
| Ja transportlīdzeklim nav<br>nepieciešama uzlāde | × (((●)))   | ((( ● ))) | SUSPENSION<br>(current)(power)(time)             |
| Ja stacija pārtrauc uzlādi                       | × (((●)))   | ((( ● ))) | WAITING FOR RM<br>(time)                         |
| Nospiest pogu                                    | ((( O ))) × | ((( ● ))) | REMOVE PLUG                                      |
| lzņemt kontaktdakšu                              | 0 ×         | •         | SOCKET AVAILABLE                                 |

x = izslēgts ○ - ● - ● = vienmērīga gaisma ((( ○ ))) - ((( ● ))) - ((( ● ))) = mirgojoša gaisma

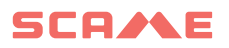

# PERSONĪGAIS REŽĪMS

IEROBEŽOTAS PIEKĻUVES STACIJA, IZMANTOJOT LIETOTĀJA KARTI

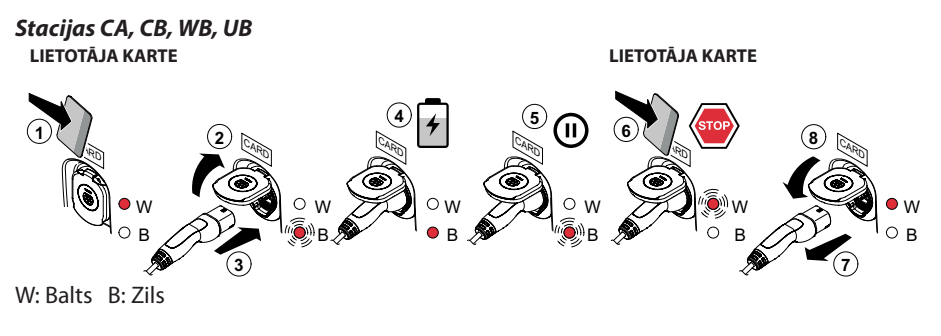

Stacijas BE-W, BE-A, BE-B, BE-K, CA, CB, WD

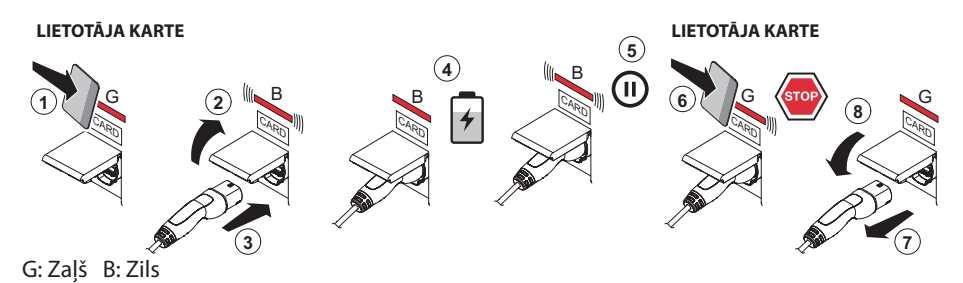

NB: Pēc uzlādes obligāti ir jāatvieno vadu komplekts no stacijas. Lai sāktu jaunu uzlādes sesiju, no jauna pievienojiet vadu komplektu stacijai.

#### MAINĪT REŽĪMU

- Pabeigt notiekošo uzlādi
- Nospiediet un turiet apturēšanas pogu un vienlaikus uzrādiet GALVENO KARTI (sarkana) RFID lasītājam, lai mainītu režīmu
- Atkārtojiet procedūru, lai atgrieztos iepriekšējā režīmā.

| Statuss                                          | LED pāris   | RGB LED   | Displejs (ja iekļauts)                           |
|--------------------------------------------------|-------------|-----------|--------------------------------------------------|
| Stacijai nav strāvas padeves                     | × ×         | ×         | ×                                                |
| Nodrošināt stacijai strāvas<br>padevi            | × ((( ● ))) | ((( ● ))) | SCAME PARRE<br>(firmware release)                |
| Stacijai ir strāvas padeve                       | 0 ×         | •         | CARD PRESENT                                     |
| Uzrādīt karti                                    | × (((●))))  | ((( ● ))) | INSERT PLUG                                      |
| levietot kontaktdakšu<br>kontaktligzdā           | × (((●))))  | ((( ● ))) | PLUG INSERTED                                    |
| Pievienot transportlīdzekli                      | × ((( • ))) | ((( ● ))) | WAITING FOR EV                                   |
| Ja transportlīdzeklim ir<br>nepieciešama uzlāde  | × •         | •         | CHARGING (calibration)<br>(current)(power)(time) |
| Ja transportlīdzeklim nav<br>nepieciešama uzlāde | × ((( • ))) | ((( ● ))) | SUSPENSION<br>(current)(power)(time)             |
| Ja stacija pārtrauc uzlādi                       | × ((( • ))) | ((( ● ))) | WAITING FOR RM<br>(time)                         |
| Uzrādīt karti                                    | ((( O ))) × | ((( ● ))) | REMOVE PLUG                                      |
| lzņemt kontaktdakšu                              | 0 x         | •         | CARD PRESENT                                     |

x = izslēgts ○ - ● - ● = vienmērīga gaisma ((( ○ ))) - ((( ● ))) = mirgojoša gaisma

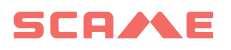

# LIETOTĀJU PĀRVALDĪBA

#### UZRĀDĪT JAUNAS LIETOTĀJA KARTES

- Ar staciju PERSONĪGAJĀ režīmā (displejs: PM UZRĀDĪT KARTI)
- Rādīt RFID lasītājā galveno karti, lai pārietu uz programmēšanas režīmu (displejs: DATU BĀZES PĀRVALDĪBA – UZRĀDĪT KARTI)
- Rādīt RFID lasītājā atmiņā ievadāmo lietotāja karti (displejs: ID REĢISTRS – 001 LIETOTĀJI)
- Rādīt visas atmiņā ievadāmās lietotāja kartes vai aizvērt datu bāzes pārvaldību, uzrādot galveno karti vai ļaujot beigties atpakaļskaitīšanai

#### LIETOTĀJA KARTES DZĒŠANA

- Ar staciju PERSONĪGAJĀ režīmā (displejs: PM UZRĀDĪT KARTI)
- Rādīt RFID lasītājā galveno karti, lai ievadītu programmēšanas režīmu (displejs: DATU BĀZES PĀRVALDĪBA – UZRĀDĪT KARTI)
- Rādīt RFID lasītājā lietotāja karti, kas jāizdzēš no atmiņas (displejs: DZĒST LIETOTĀJU?)
- Rādīt RFID lasītājā to pašu lietotāja karti, lai apstiprinātu dzēšanu (displejs: ID IZDZĒSTA – 000 LIETOTĀJI)
- Rādīt visas atmiņā dzēšamās lietotāja kartes vai aizvērt datu bāzes pārvaldību, uzrādot galveno karti vai ļaujot beigties atpakaļskaitīšanai

# TĪKLA DARBĪBA (OCPP)

#### ATTĀLINĀTI PĀRVALDĪTA STACIJA

- TĪKLS: vietējā servera atmiņā iekļauto autorizēto lietotāju saraksts
- OCPP: centrālās stacijas atmiņā iekļauto autorizēto lietotāju saraksts

## SAVIENOJUMA INSTRUKCIJAS

#### Savienojuma sistēma tikai ar SCU elektroniku

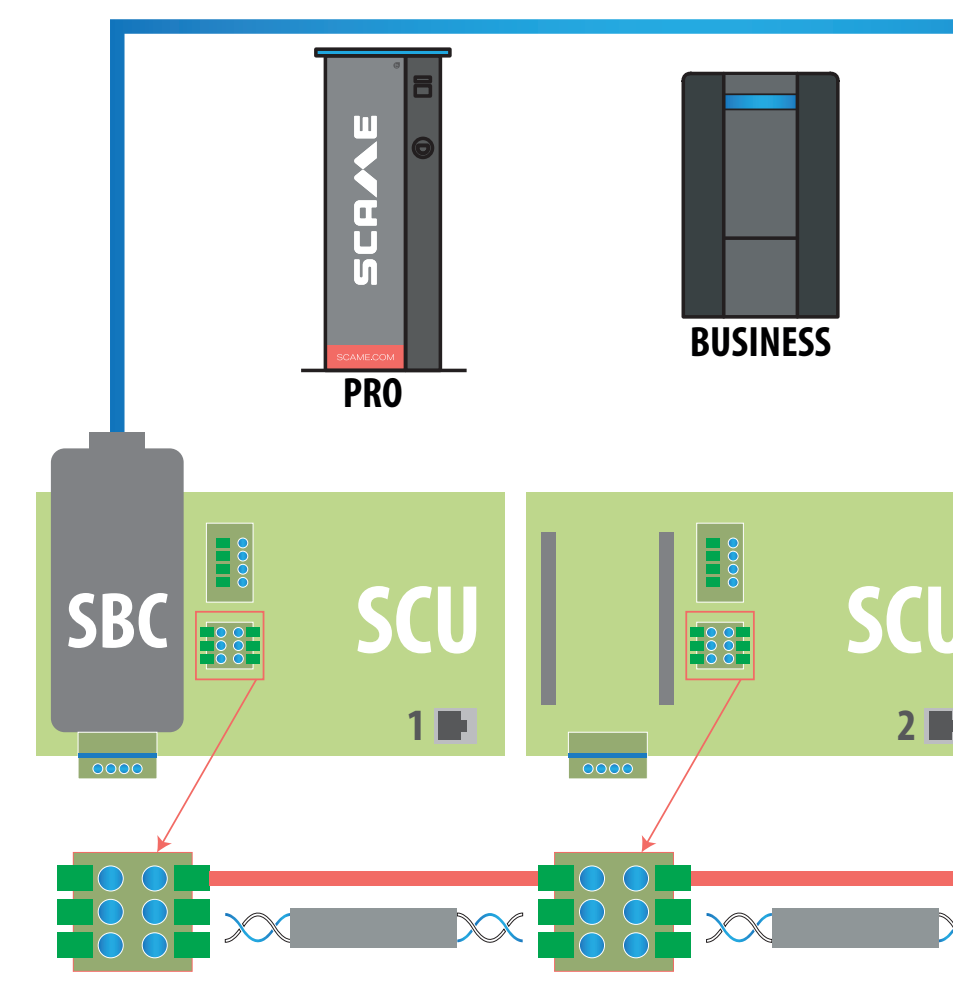

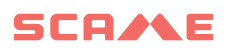

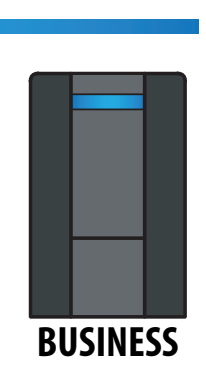

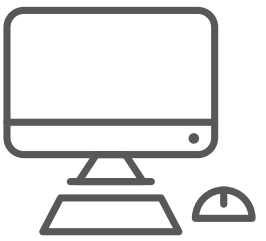

Capacitance Unbalance < 60 pF/m Zilā/baltā pāris: Zils: A+ Balts: A-Brūnā/baltā pāris: Brūns: GND Balts: GND Maksimalus ilgis 400 m tarp pirmoji ir paskutinė stotis

F/UTP CAT6 VEIDA TĪKLA KABELIS

ATSEVIŠĶĀ CAURUĻVADĀ Mutual Capacitance < 10 pF/m

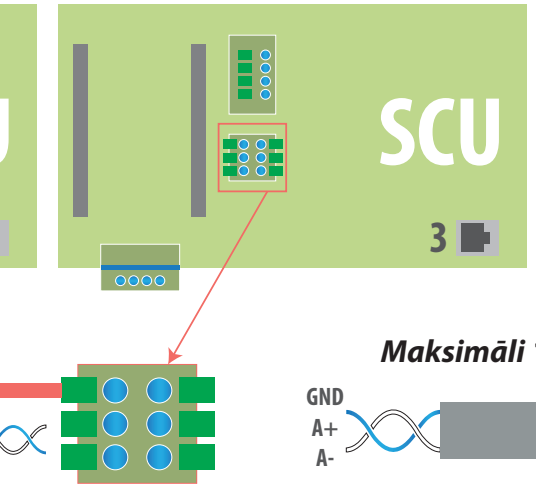

Maksimāli 16 adreses katrai galvenajai stacijai

## Jaukta pieslēguma sistēma ar MAX0/SCU elektroniku

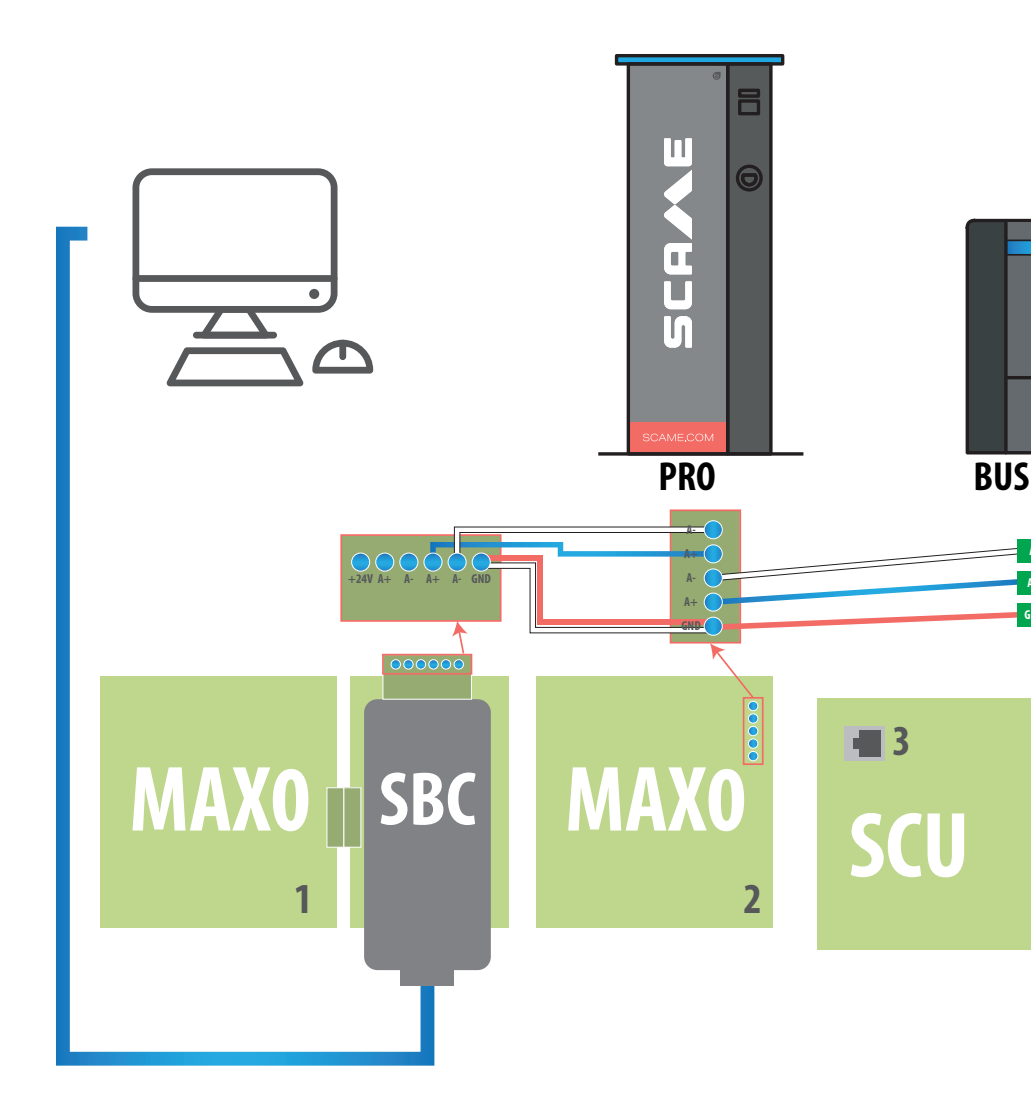

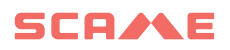

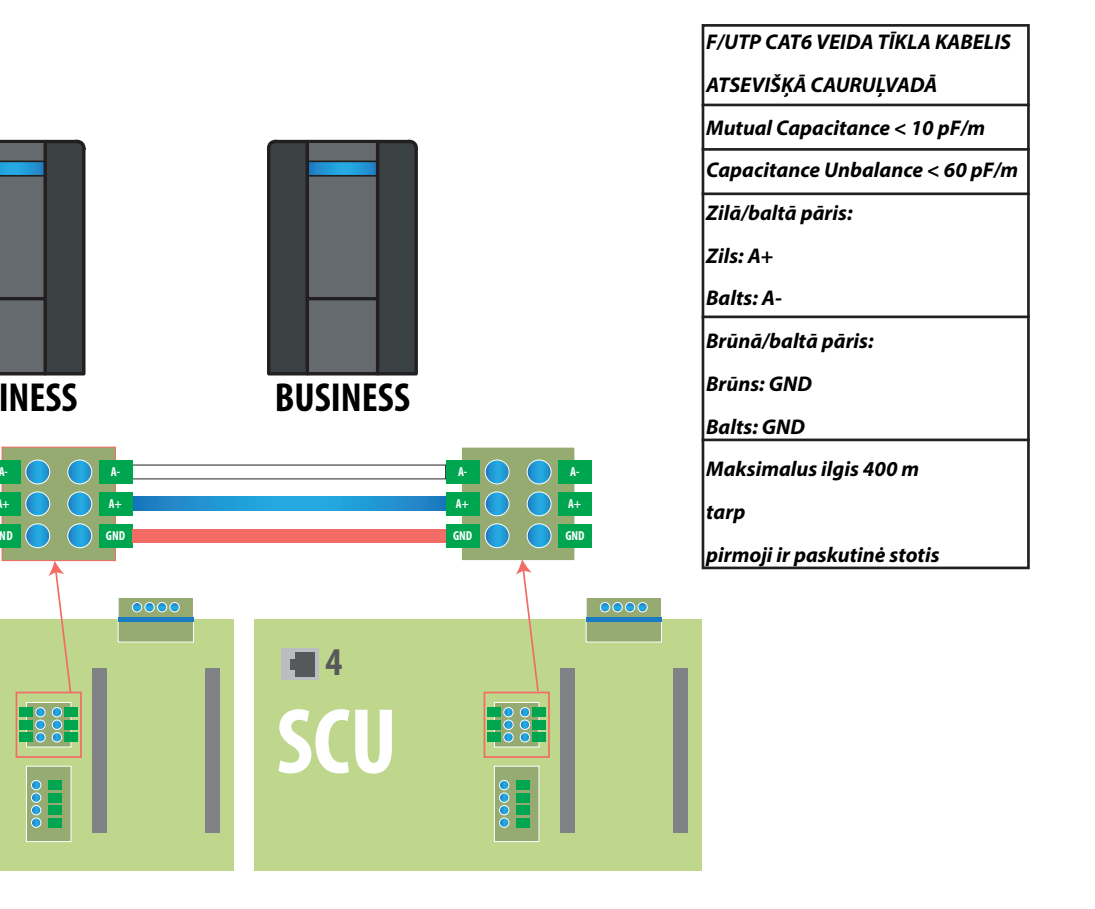

Maksimāli 16 adreses katrai galvenajai stacijai

## LIETOŠANAS INSTRUKCIJAS

Scame pārvaldības sistēmai nav nepieciešama programmatūras instalēšana. Vienkārši piekļūstiet, izmantojot pārlūkprogrammu, piemēram, parastu tīmekļa lapu. (Internet Explorer, Google Chrome, Firefox, utt.)

Nedrošu tīklu gadījumā var būt iespējots šifrēts savienojums (HTTPS un DHCP netiek atbalstīts protokols).

Lai izveidotu savienojumu ar vadības sistēmu:

- Savienojiet galveno staciju ar datoru vai vietējo tīklu, izmantojot ETHERNET portu vai Wi-Fi (ja tāds ir).
- Savienojiet RS485 sērijas līniju no sekotājstacijas ar galveno staciju (līdz 16 uzlādes punktu).
- Izmantojot tīmekļa pārlūku, piekļūstiet servera IP adresei (noklusējuma adrese: 192.168.30.126; lietotājvārds: admin; parole: gsroot)

#### STACIJU KOPSAVILKUMS

|     | 5C   | al so  | <b>ME</b>    |                                                 |                    |              |                                 | - | > |
|-----|------|--------|--------------|-------------------------------------------------|--------------------|--------------|---------------------------------|---|---|
| _   | ST/  | TION   | S            | USERS                                           |                    | TRANSACTIONS | SETTINGS                        |   | _ |
|     | Enga | aged o | current: 32A |                                                 | Plant current: 64A |              | Percentage of current used: 50% |   | * |
| M01 | •    | ô      | Charging     | 3 <sup>h</sup> 15 <sup>m</sup><br>14.7A 10.8kWh |                    |              |                                 | • |   |
| M02 | 0    | 6      | Available    |                                                 |                    |              |                                 | • |   |

Ekrānā reāllaikā tiek parādīts kontaktligzdu statuss:

- Ja kontaktligzda netiek lietota, tiek parādīts "Pieejams".
- Ja kontaktligzda tiek lietota, tiek parādīti šādi dati: "Uzlāde", lietotājs, kurš to lieto, uzlādes ilgums, piesaistītā enerģija un momentānā strāva.
- Ja starp staciju un serveri nav sakaru, tiek parādīts paziņojums "Atvienots".
- ja ir kļūda, tiek parādīta kļūda

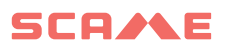

## KONTAKTLIGZDU INFORMĀCIJA

| s01 🔵 🔓 Disponibile                                                                                                    |                                                                  |                  |
|----------------------------------------------------------------------------------------------------|------------------------------------------------------------------|------------------|
| Info:                                                                                                    | Actions                                                          | Firmware Update  |
| Numero Seriale: 00018124<br>Versione Firmware: 4.2.1_4 A<br>Tipo Connettore: Tipo 2<br>Tipo Energy Meter: Monofase Algo2<br>Corrente Massima: 32A<br>Modalità: FREE<br>Tipo Lettore Mifare: Standard | Start     Stop       Suspend     63       Change Mode     Reboot | Browse<br>Update |

Noklikšķinot uz bultiņas apakšējā labajā stūrī, var skatīt detalizētāku informāciju un nosūtīt komandas.

#### Tiek parādīta šāda informācija:

- Sērija: kontroliera paneļa sērijas numurs
- Versija: programmaparatūras versija, kas kontrolē kontaktligzdu
- Kontaktligzda: kontaktligzdas tehniskais nosaukums
- EMeter: strāvas mērīšanas sistēmas tips
- Maksimālā strāva: kontaktligzdas maksimālās strāvas izeja (A)
- Režīms: Kontaktligzdas darbības režīms
  - BEZMAKSAS: bezmaksas piekļuve
  - TĪKLS: piekļuve ar autorizāciju (RFID karte)
- RFID: instalētā RFID lasītāja tips

#### Kontaktligzdu var vadīt, izmantojot šādas komandas:

- Sākt: autorizē uzlādi (darbojas tikai tad, ja kontaktligzda ir TĪKLA režīmā)
- Apturēt: sāk uzlādes pārtraukšanas procesu
- Apturēt/atsākt: pārtrauc/atsāk pašreizējo izvadi, nepārtraucot uzlādes sesiju (savienotājs ir bloķēts kontaktligzdā)
- lestatīt Pwm: ierobežo transportlīdzeklim piegādātās strāvas maksimālo vērtību (vesels skaitlis no 6 A līdz 63 A. Piegādātās strāvas maksimālā vērtība nepārsniegs kontaktligzdas un/vai vadu komplekta plūsmas robežu.)
- Mainīt režīmu: maina kontaktligzdas darbības režīmu (BEZMAKSAS vai TĪKLA)
- Atsāknēt: atsāk elektroniku, kas kontrolē kontaktligzdu.
- Atjaunināt programmaparatūru: atjaunina kontaktligzdu vadošās elektronikas programmaparatūru

# LIETOTĀJI

|          | ions -         |        |            | Ð        |
|----------|----------------|--------|------------|----------|
| STATIONS | USERS          | TRANS  | ACTIONS    | SETTINGS |
|          |                |        |            |          |
| User     | Card           | Scalar | Expire     | Enabled  |
| TEST1    | 713BC2B9000000 |        |            | true     |
| TEST2    | B583B3D300000  |        | 2021-01-30 | true     |
| TEST3    | E4F652B0000000 | 9      |            | true     |
| TEST4    | 4EC607ED000000 |        |            | true     |
|          |                |        |            |          |
|          |                |        |            |          |
|          |                |        |            |          |
|          |                |        |            |          |
|          |                |        |            |          |
|          |                |        |            |          |
|          |                |        |            |          |

Add User

Ekrānā **USERS** tiek parādīti lietotāja dati un piekļuves iestatījumi uzlādes pakalpojumam, kurus var mainīt, noklikšķinot uz saites 'Nosaukums' (kolonna 'Lietotājs').

Jauns lietotājs var tikt pievienots, izmantojot pogu "Pievienot lietotāju".

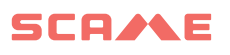

## **REDIĢĒT LIETOTĀJU**

| SCAME    |         |          |              |                | ₽ |
|----------|---------|----------|--------------|----------------|---|
| STATIONS | USERS   |          | TRANSACTIONS | SETTINGS       |   |
|          |         |          |              |                | x |
|          | User    | TEST1    |              |                |   |
|          | Card    | 713BC2B  | 900000       |                |   |
|          | Vehicle |          |              |                |   |
|          | Phone   |          |              |                |   |
|          | E-mail  |          |              |                |   |
|          | Scalar  |          |              |                |   |
|          | Expire  | yyyy-mm- | dd           |                |   |
|          | Enabled |          |              |                |   |
|          |         | Delete   | Save         |                |   |
|          |         |          |              | Transactions > |   |

Šajā displejā ir iespējams:

- levadīt vai mainīt lietotāja datus.
- lespējot vai atspējot lietotāja karti vai modificēt to atbilstoši maksimālajam maksas skaitam un/vai derīguma termiņam.
- Dzēst lietotāju no vadības sistēmas.
- Parādīt visu lietotāja veikto maksājumu datus, noklikšķinot uz saites "Transactions>".

## DARĪJUMI

| 0  | SCA<br>electrical s | olutions       |          |         |                     |                     |          | ₽    |
|----|---------------------|----------------|----------|---------|---------------------|---------------------|----------|------|
|    | STATIO              | NS             |          | USERS   | TRANSAC             | TIONS               | SETTINGS |      |
|    |                     |                |          |         |                     |                     |          |      |
| Id | Connector           | User           | State    | Error   | Start               | Stop                | Duration | kWh  |
| 62 | 2                   | < <u>test1</u> | open     |         | 2020/09/15 10:05:43 |                     | 5m       | 0.6  |
| 61 | 2                   | < <u>test4</u> | canceled | timeout | 2020/09/15 10:04:53 | 2020/09/15 10:04:58 | Om       | 0    |
| 60 | 1                   | FREE           | open     |         | 2020/09/15 06:45:48 |                     | 3h 25m   | 11.4 |
| 59 | 1                   | FREE           | closed   | CPLS    | 2020/09/14 13:10:08 | 2020/09/14 13:10:47 | Om       | o    |
| 58 | 1                   | FREE           | closed   | CPLS    | 2020/09/14 13:09:25 | 2020/09/14 13:09:57 | Om       | 0    |
| 57 | 2                   | FREE           | closed   |         | 2020/09/14 11:54:36 | 2020/09/14 17:10:02 | 5h 15m   | 10   |
| 56 | 2                   | FREE           | closed   |         | 2020/09/14 06:34:58 | 2020/09/14 11:01:41 | 4h 26m   | 26.7 |
| 55 | 1                   | FREE           | closed   | CPLS    | 2020/09/14 06:26:29 | 2020/09/14 13:09:05 | 6h 42m   | 15.8 |
| 54 | 1                   | FREE           | closed   | CPLS    | 2020/09/11 06:54:32 | 2020/09/11 16:00:55 | 9h 6m    | 29.4 |
| 53 | 2                   | FREE           | closed   | CPLS    | 2020/09/11 06:08:50 | 2020/09/11 12:18:59 | 6h 10m   | 44.8 |

All Transactions

Vienumā **TRANSACTIONS** tiek parādīti visi darījumu dati, uzraugot katras uzlādes ilgumu un katras kontaktligzdas jaudu.

Visi darījumi tiks parādīti, noklikšķinot uz ALL TRANSACTIONS.

Ir iespējams arī filtrēt pēc lietotāja (noklikšķinot uz saites <u>nosaukums</u>) un eksportēt datus CSV formātā (saderīgs ar Excel), noklikšķinot uz "Saglabāt darījumus".

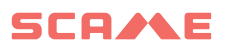

# KONFIGURĀCIJA

| STAZIONI                       | UTENTI | TRANSAZIONI | IMPOSTAZIONI |
|--------------------------------|--------|-------------|--------------|
| Configurazione di Rete         |        |             |              |
| Selezione Tipo OCPP            |        |             |              |
| Impostazioni OCPP 1.6 JSON     |        |             |              |
| Configurazioni OCPP 1.6 JSON   |        |             |              |
| Configurazioni Custom OCPP 1.6 |        |             |              |
| Load Balancing                 |        |             |              |
| ▶ Avanzate                     |        |             |              |

Šis ekrāns ļauj konfigurēt sistēmas iestatījumus.

#### TĪKLA KONFIGURĀCIJA

| ▼ Network Setup |                |
|-----------------|----------------|
| IP Address      | 192.168.30.126 |
| Net Mask        | 255.255.255.0  |
| Gateway         | 192.168.30.1   |
| DNS             | 8.8.8.8        |
| Hostname        | SCMSRV0000     |
|                 | Save           |

Šī sadaļa ļauj iestatīt SBC tīkla konfigurācijas parametrus, norādot, ar kuru IP adresi vadības sistēmas tīmekļa lapa paliks savienota.

# **OCPP IESTATĪJUMI**

| ▼ 0CPP 1.5 Setup                 |                                                                                |                              |
|----------------------------------|--------------------------------------------------------------------------------|------------------------------|
|                                  | OCPP Enabled (                                                                 |                              |
|                                  | Central Station IP Address                                                     |                              |
|                                  | Accepts messages only from (<br>the above IP address                           |                              |
|                                  | Central Station TCP Port                                                       |                              |
|                                  | Central Station Path                                                           |                              |
|                                  | Charge Box TCP Local Port                                                      | 32                           |
|                                  | Charge Box Path                                                                | icp                          |
|                                  | Charge Box Public IP Address<br>(*)<br>Charge Box Public IP auto<br>detection: |                              |
|                                  | (*) if on, the value of previous<br>parameter is overwritten!                  |                              |
|                                  | Charge Box Public TCP Port                                                     | 32                           |
|                                  | Charge Box Identity                                                            |                              |
|                                  | (ICCID)                                                                        |                              |
|                                  | SIM Card PIN (IMSI)                                                            |                              |
| OCPP 1.5 Configurations     Bill | nkRepeat                                                                       | 0                            |
| Ch                               | argePointId                                                                    | n/a                          |
| Cle                              | ckAlignedDataInterval                                                          | 0                            |
| Co                               | nnectionTimeOut                                                                | 60                           |
| He                               | artBeatInterval                                                                | 60                           |
| Lig                              | htintensity                                                                    | 0                            |
| Me                               | terValuesAlignedData                                                           | n/a                          |
| Me                               | terValuesSampledData                                                           | Energy Active Import Registe |
| Me                               | terValueSampleInterval                                                         | 300                          |
| Pro                              | oximityContactRetries                                                          | 0                            |
| Pro                              | oximityLockRetries                                                             | 0                            |
| Re                               | setRetries                                                                     | 0                            |
| Sto                              | pTxnAlignedData                                                                | 0                            |
| Sto                              | pTxnSampledData                                                                | 0                            |
| Pw                               | mMode                                                                          | 1:63;                        |
| sci                              | ame_NotifyFaultStatusOnEvents                                                  | false                        |
| sci                              | ame_EnableThreePhaseMeterValues                                                | false                        |
|                                  |                                                                                |                              |
|                                  |                                                                                |                              |

Šajās sadaļās parametrus var iestatīt un konfigurēt, lai ar OCPP 1.5 SOAP un 1.6 JSON izveidotu savienojumu ar CENTRĀLO STACIJU. Lai aizpildītu laukus, skatiet centrālās stacijas īpašnieku un oficiālo OCPP dokumentu.

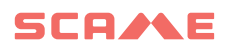

## JAUNU SATELĪTA STACIJU PIEVIENOŠANA PAMATSTACIJAI

Šī procedūra jāveic, izmantojot tīmekļa pārlūkprogrammu, izveidojot savienojumu ar galvenā IP adresi, kas pēc noklusējuma ir 192.168.30.126, ieteica Google Chrome.

| Username |  |  |  |
|----------|--|--|--|
| Password |  |  |  |
| Login    |  |  |  |

Izmantojiet šādus akreditācijas datus: Username = service Password = gsserv

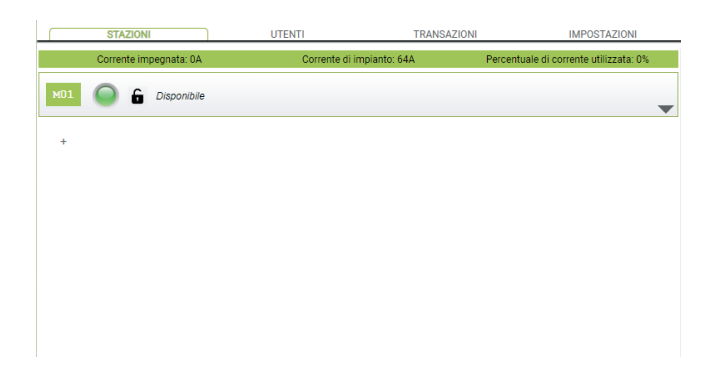

Šajā brīdī ir iespējams pievienot jaunas satelītstacijas, atceroties, ka sistēma atbalsta maksimāli 16 stacijas.

Noklikšķiniet uz pogas "+" un ierakstiet papildu satelītstacijas numuru, tas parasti tiek konfigurēts kā adrese "16"

| Corrente impegnata: 0A | Corrente di impianto: 64A | Percentuale di corrente utilizzata: 0% |
|------------------------|---------------------------|----------------------------------------|
| M01 G G Disponibile    |                           | -                                      |
| +                      |                           |                                        |
| MD1 🔘 🔓 Disponibile    |                           | •                                      |
| +                      |                           |                                        |
| M16 Disconnessa        |                           | -                                      |

Ja seriālais savienojums starp dažādām stacijām ir izveidots pareizi, pēc dažām sekundēm pelēkā statusa ikona kļūs zaļa, kas nozīmē, ka stacija ir pievienota pareizi.

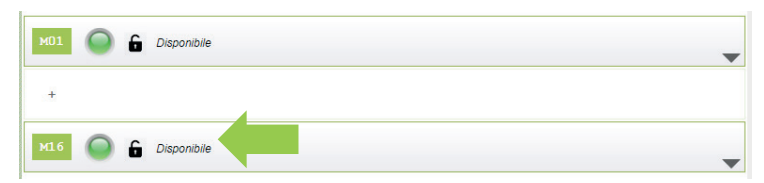

Šajā brīdī mēs varam mainīt stacijas sērijas numuru no "16" uz "2", noklikšķinot uz pelēkā trīsstūra labajā pusē, lai ievadītu stacijas parametrus.

| M16 O G Disponibile                                                                                                    |                                                                  |         |
|----------------------------------------------------------------------------------------------------|------------------------------------------------------------------|---------|
| Info                                                                                                    | Actions                                                          |         |
| Serial:<br>Version: 4.2.1_4 A<br>Socket: Tipo Ž<br>EMeter: Digitale monofase Algo2<br>Max current: 32A<br>Mode: FREE<br>Rftd: Mifare Standard | Start     Stop       Suspend     32       Change Mode     Reboot |         |
| Services                                                                                                    | Firmware Update                                                  |         |
| Set address 16<br>Enable Disable<br>HW Conf<br>Delate                                                                                         | Browse<br>Update                                                 |         |
|                                                                                                    |                                                                  | <b></b> |

Mainiet vērtību vienumā "Iestatīt adresi" no "16" uz "2" un noklikšķiniet uz Iestatīt adresi, lai apstiprinātu.

Tagad redzamās stacijas ir galvenais numurs "1" un satelīta numurs "2"

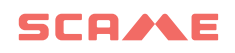

|     | STAZION     |             | UTENTI         | TRANSAZIONI  | IMPOSTAZIONI                           |   |
|-----|-------------|-------------|----------------|--------------|----------------------------------------|---|
|     | Corrente im | pegnata: 0A | Corrente di in | npianto: 64A | Percentuale di corrente utilizzata: 0% | ^ |
| м01 | 96          | Disponibile |                |              |                                        | - |
| м02 | 6           | Disponibile |                |              |                                        | - |
| +   |             |             |                |              |                                        |   |

Veiciet to pašu procedūru arī turpmākajām papildu satelītstacijām, atceroties, ka lauka kopnē nevar būt divas stacijas ar vienu un to pašu sērijas adresi un ka numerācijas fāzē ieteicams ieslēgt vienu staciju vienlaikus. Kad numerācija ir piešķirta, stacijas var palikt ieslēgtas.

Lai uzzinātu stacijas sērijas adresi, skatiet numuru, kas tiek parādīts stacijas displejā zem vienuma "1".

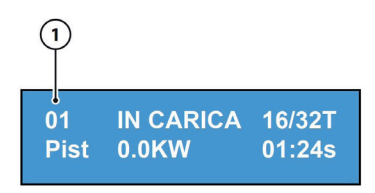

## SLODZES BALANSĒŠANA

| ▼ Load Balancing       |                       |
|------------------------|-----------------------|
| Algorithm              | Democratic Static 🗸 🗸 |
| Mininum socket current | 6                     |
| Maximum plant current  | 64                    |
|                        | Save                  |

Šajā sadaļā ir iespējams norādīt slodzes līdzsvarošanas algoritmu, kas tiks piemērots vadības sistēmas vadītajām kontaktligzdām. Lai atspējotu slodzes līdzsvarošanu, laukā "Algoritms" atlasiet vienumu 'neviens'.

Statiskais demokrātiskais algoritms pieejamo strāvu sistēmā vienādi sadala visās savienotajās kontaktligzdās. Ja sistēmas maksimālā strāva nav pietiekama, lai ļautu vienlaikus uzlādēt visas kontaktligzdas, jaunās uzlādes sesijas tiks apturētas (savienotājs tiek bloķēts, bet bez strāvas padeves). Sistēma spēj noteikt, kad transportlīdzeklis ir beidzis uzlādi, un tādējādi novirzīt savu strāvas daļu uz citām kontaktligzdām vai atsākt visas apturētās uzlādes sesijas.

Pareizai darbībai visas kontaktdakšas ir jāpieslēdz vienam atsevišķam barošanas avotam.

Laukā "Minimālā kontaktligzdas strāva" ir norādīta elektriskās strāvas vērtība (vesels skaitlis) (ampēros), zem kuras tiks apturēta transportlīdzekļa uzlāde (katram transportlīdzeklim ir minimālā strāvas vērtība, zem kuras to nevar uzlādēt).

Laukā "Maksimālā sistēmas strāva" ir jāievada uzlādes sistēmām paredzētās strāvas (A) vērtība (vesels skaitlis). Ievadot vērtību, kas ir lielāka par faktiski pieejamo strāvu, var tikt iedarbināta līnijas aizsardzības sistēma.

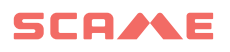

# PAPILDU IESTATĪJUMI

| <ul> <li>Advanced Setup</li> </ul> |                          |                            |
|------------------------------------|--------------------------|----------------------------|
|                                    | Date/Time                | 2020/09/15 11:58:28        |
|                                    |                          | Save                       |
|                                    | Language                 | English 🗸                  |
|                                    |                          | Save                       |
|                                    | Update Configuration     | Scegli file Nessun zionato |
|                                    |                          | Update                     |
|                                    | Software Version         | 1.3.3                      |
|                                    | Software Update          | Scegli file Nessun zionato |
|                                    | B                        | Update                     |
|                                    | Reboot SBC               | Reset                      |
|                                    | HTTPS Web Interface Enab |                            |
|                                    |                          | Save                       |

Šajā sadaļā var iestatīt datumu un sistēmas valodu, instalēt atjauninājumus un restartēt programmatūru vai SBC operētājsistēmu.

# KĻŪDAS

| Displejs (ja iekļauts) | LED pāris   | RGB<br>LED | Cēlonis/risinājums                                                                                                    |
|------------------------|-------------|------------|----------------------------------------------------------------------------------------------------|
| x                      | × ×         | x          | Stacijai nav strāvas padeves.<br>Pārbaudīt spriegumu.                                                                                                 |
| RCBO FAULT             | x x         | •          | Aktivizēta aizsardzība.<br>Pārbaudīt transportlīdzekli, atiestatīt<br>pārslēgt un restartēt staciju.                                                  |
| MIRR FAULT             | × ×         | •          | Atrasti pārklājoši kontakti.<br>Pārbaudīt savienotāju, atiestatīt slēdzi.                                                                             |
| CPLS FAULT             | (((○))) ×   | ((( • )))  | Izmēģinājuma ķēde ir atvērta.<br>Transportlīdzeklis atvienots vai<br>pārbaudīt vadu komplektu.                                                        |
| CPSE FAULT             | (((○))) ×   | ((( • )))  | Izmēģinājuma ķēdes kļūda.<br>Pārbaudīt vadu komplektu.                                                                                                |
| PPLS FAULT             | (((○))) ×   | ((( • )))  | Kontaktdakšas klātbūtne atvērta.<br>Kontaktdakša atvienota vai pārbaudīt<br>vadu komplektu.                                                           |
| PPSE FAULT             | (((○))) ×   | ((( • )))  | Kontaktdakšas klātbūtnes kļūda.<br>Pārbaudīt vadu komplektu.                                                                                          |
| BLCK FAULT             | ((( ○ ))) × | ((( • )))  | Kontaktdakša nav pozīcijā.<br>Kontaktdakša nav pareizi ievietota<br>vai pārbaudīt bloka<br>izpildmehānisma darbību.                                   |
| OVCE FAULT             | (((○))) ×   | ((( • )))  | Jauda ir lielāka par maksimālo<br>konstatēto iestatīto strāvu.<br>Pārbaudīt transportlīdzekli.                                                        |
| VENT FAULT             | (((○))) ×   | ((( • )))  | Atklāts, ka transportlīdzeklim<br>nepieciešama<br>ventilācija<br>Tilta kontakts IN7-GND (MAX0)<br>/ J21(SCU), ja tāds ir, vai dabiska<br>ventilācija. |
| RCTE FAULT             | (((○))) ×   | ((( • )))  | Nav izmēģinājuma ķēdes<br>vadības diodes.<br>Pārbaudīt transportlīdzekli.                                                                             |
| PEN FAULT              | (((○))) ×   | ((( • )))  | Konstatēts anomāls spriegums.<br>Pārbaudiet elektrotīklu.                                                                                             |

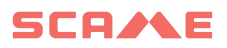

# KĻŪDAS

| Displejs (ja iekļauts) | LED pāris | RGB<br>LED | Cēlonis/risinājums                                                                                                    |
|------------------------|-----------|------------|----------------------------------------------------------------------------------------------------|
| EMTR FAULT             | (((○))) × | ((( ● )))  | Nav saziņas ar digitālo enerģijas<br>skaitītāju vidinis.<br>Pārbaudiet skaitītāja darbību vai<br>sērijas līnijas traucējumus.                                        |
| EMEX FAULT             | (((○))) × | ((( ● )))  | Nav saziņas ar digitālo enerģijas<br>skaitītāju išorės.<br>Pārbaudiet skaitītāja darbību vai<br>sērijas līnijas traucējumus.                                         |
| RCDM FAULT             | (((○))) × | ((( ● )))  | Konstatēta zemes noplūde ar<br>nepārtrauktu komponentu, kas<br>lielāka par 6 mA.<br>Pārbaudīt transportlīdzekli.                                                     |
| NO VOLTAGE<br>(timer)  | (((○))) × | ((( ● )))  | Lādēšanas laikā nav sprieguma.<br>Ja spriegums atgriežas 3 minūšu<br>laikā, lādēšana tiek atsākta, pretējā<br>gadījumā tā beidzas (tikai ar<br>papildu akumulatoru). |
| REMOVE PLUG            | (((○))) × | ((( ● )))  | Kontaktdakša ievietota bez<br>iepriekšējas atļaujas.<br>Izņemiet kontaktdakšu un uzrādiet<br>pilnvarotu karti.                                                       |
| UNAUTHORISED<br>USER   | (((○))) × | ((( ● )))  | Nezināms vai neautorizēts kartes<br>kods.<br>Pievienojiet vai autorizējiet jauno<br>kodu vadības sistēmā.                                                            |
| CLOSE<br>SHUTTER       | 0 ×       | •          | Konstatēta aizvara aizvēršanas<br>kļūme.<br>Aizvērt aizvaru vai pārbaudīt<br>aizvara darbību.                                                                        |
| MFRE FAULT             | 0 ×       | •          | Nav saziņas ar RFID lasītāju.<br>Pārbaudīt lasītāja darbību vai<br>traucējumu klātbūtni sērijas līnijā.                                                              |
| CLKE FAULT             | 0 ×       | •          | Datums un laiks nav iestatīts.                                                                                                    |

x = izslēgts ○ - ● - ● = vienmērīga gaisma ((( ○ ))) - ((( ● ))) - ((( ● ))) = mirgojoša gaisma

## KARTES PROGRAMMĒTĀJS (208.PROG2)

#### PROGRAMMĒTĀJA PROGRAMMATŪRA – tikai operētājsistēmām Microsoft Windows 7, 8, 10,11

- Pirms programmētāja savienošanas ar datoru, lejupielādējiet lietojumprogrammu 208Prog2\_V1.zip no mūsu tīmekļa vietnes https://emobility.scame.com/download lejupielāžu sadaļas.
- Instalējiet programmatūru, palaižot programmu 208Prog2Installer\_V1.exe.
- Izņemot īpašus gadījumus, ieteicams pieņemt piedāvātās izvēles un instalēt draiverus (ja draiveru instalēšana nav iespējama, turpiniet jebkurā gadījumā).
- Pievienojiet programmētāju datora USB portam.

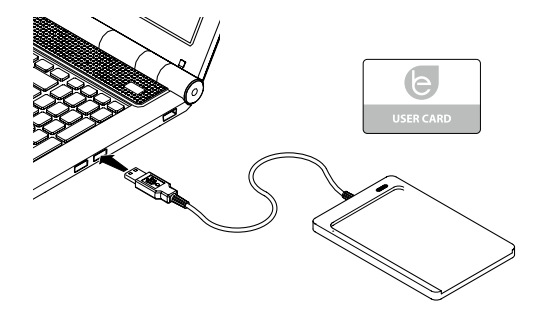

• Palaidiet programmu 208Prog2\_V1.exe, programma parādīs sekojošo

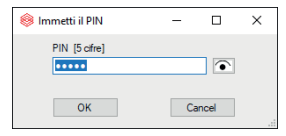

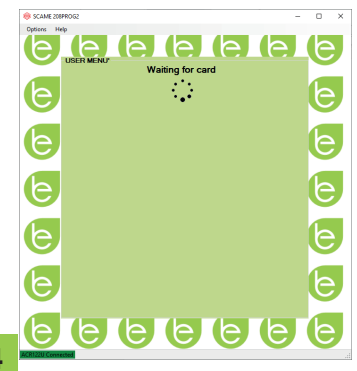

- levadiet nesankcionētu rakstīšanas bloķēšanas PIN (pēc izvēles, 5 cipari, noklusējums 00000)
- Pārbaudiet pareizu programmētāja savienojumu (skat. zaļo lodziņu kreisajā apakšējā stūrī).
- Izvēlnē OPCIJAS atlasiet vēlamo valodu.

# LIETOTĀJA KARTES PROGRAMMĒŠANA

• Novietojiet lietotāja karti uz programmētāja, programma parādīs šādu ekrānu:

| 😣 SCAME 208   | PROG2                                         | - 🗆 × |
|---------------|-----------------------------------------------|-------|
| Options He    |                                               | 96    |
| e             | Card data                                     | e     |
| 6             | 49E7CA53 UID<br>UID Copy<br>49E7CA53 UID User | e     |
| e             | Access Meda                                   | e     |
| e             | Free O Limited                                | e     |
| e             | De CA                                         |       |
| ACR122U Conne |                                               |       |

- Lai mainītu kartes kodu (nav obligāti): Rediģējiet UID lauku, ievadot 8 izvēlētos heksadecimālos ciparus (piemēram, AAAA0001).
- Lai izveidotu karti bez ierobežojumiem, atstājiet atlasīto piekļuves veidu režīmā BRĪVS.
- Noklikšķiniet uz pogas IZVEIDOT KARTI, īss pīkstiens apstiprinās kartes izveidi.
- Lai aktivizētu ierobežojumus, atlasiet piekļuves veida režīmu IEROBEŽOTS, programma parādīs šādu ekrānu:

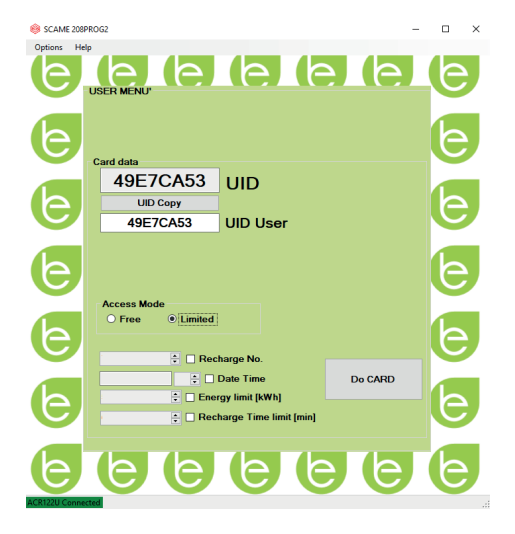

- Lai aktivizētu vienu vai vairākus ierobežojumus, atzīmējiet attiecīgo lauku.
- Lai rediģētu parametru, noklikšķiniet uz bultiņām.
- Atstājiet lauku tukšu, ja nevēlaties aktivizēt attiecīgo ierobežojumu.
- Noklikšķiniet uz pogas IZVEIDOT KARTI, īss pīkstiens apstiprinās kartes izveidi.

#### GALVENĀS KARTES PROGRAMMĒŠANA

• Novietojiet galveno karti uz programmētāja, programma parādīs šādu ekrānu:

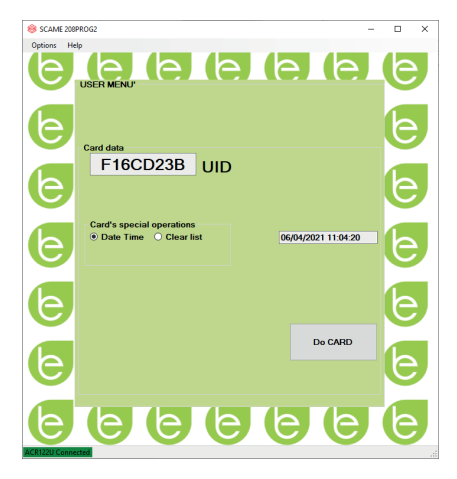

- Lai stacijā iestatītu datumu un laiku, atlasiet sadaļu DATUMS LAIKS.
- Lai izdzēstu stacijā saglabātās lietotāja kartes, atlasiet sadaļu DZĒST SARAKSTU.
- Noklikšķiniet uz pogas IZVEIDOT KARTI, īss pīkstiens apstiprinās kartes izveidi.
- Lai iestatījums stātos spēkā, novelciet galveno karti stacijas lasītājā.

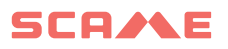

#### ATBALSTS

Darbības problēmu gadījumā vispirms sazinieties ar uzticamu uzstādītāju.

Scame klientu apkalpošanas centrs ir pieejams, lai atbildētu uz papildu tehniskiem jautājumiem.

Apmeklējiet mūsu vietni: https://emobility-scame.com/

#### IZMEKLĒŠANAS NORĀDĪJUMI

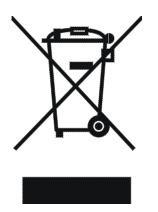

"Direktīvas 2012/19/ES par elektrisko un elektronisko iekārtu atkritumiem (EEIA) īstenošana", kas attiecas uz bīstamo vielu izmantošanas samazināšanu elektriskās un elektroniskās iekārtās, kā arī atkritumu iznīcināšanu.

Pārsvītrotas atkritumu tvertnes ar riteņiem simbols, kas parādīts uz iekārtas vai uz tā iepakojuma, norāda, ka izstrādājums tā lietderīgās lietošanas laika beigās ir jāiznīcina atsevišķi no citiem atkritumiem.

Tādēļ lietotājam ir jānogādā izlietotā iekārta piemērotos elektrisko un elektronisko atkritumu savākšanas centros.

Lai iegūtu sīkāku informāciju, lūdzu, sazinieties ar kompetento iestādi.

Atbilstoša aprīkojuma atsevišķa vākšana turpmākai pārstrādei, apstrādei vai videi draudzīgai utilizācijai palīdz novērst kaitējumu videi un cilvēku veselībai un veicina to materiālu atkārtotu izmantošanu un/vai pārstrādi, kas veido iekārtu.

Preces nelikumīga iznīcināšana, ko veic lietotājs, ir saistīta ar spēkā esošajos tiesību aktos paredzēto administratīvo sankciju piemērošanu.

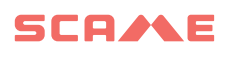

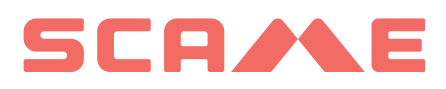

E-MOBILITY VIA SPIAZZI, 45 24028 PONTE NOSSA (BG) ITĀLIJA TĀLR. +39 035 705000 FAKSS +39 035 703122 **emobility-scame.com**